# LUXUL

# Access Point Setup Guide

1. Setting up your AP: Place the AP in the center of the desired coverage area NOTE: If installing this AP with a wireless controller, refer to the Wireless Controller Setup Guide

## **3a.** Connecting Via an Ethernet Device

Use an Ethernet cable to connect your computer to the LAN port of the AP. Ethernet is the preferred method of connection

### 3b. Connecting Via a Wireless Device

Connect a wireless client device to the AP's default wireless network: Luxul XAPXXXX\* and use the passphrase luxulwifi. \*XXXX corresponds to the model number of the AP

NOTE: If your computer or device isn't set to obtain an IP address automatically, you'll need to set a temporary static IP address on that device. Set the IP address of your computer to an address in the 192.168.0.X range, then set the gateway/router address to 192.168.0.10

Visit <a href="http://luxul.com/ip-addressing">http://luxul.com/ip-addressing</a> to learn more about changing your computer's IP address and getting connected

2. Connect a PoE+ Ethernet cable to the AP's PoE port (for power, use the included PoE injector or a compatible PoE+ switch)

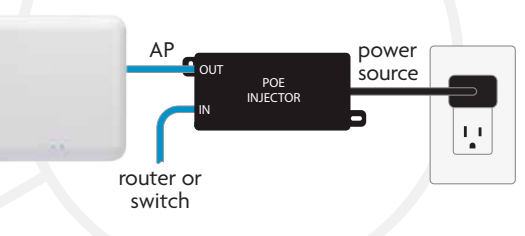

| http://192.168.0.10 |  |
|---------------------|--|
|                     |  |
| Username            |  |
| Password            |  |
|                     |  |

4. Open a web browser and go to 192.168.0.10

Login with the default username and password U: admin P: admin

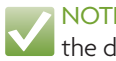

NOTE: You will be required to change the default administrator password

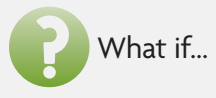

#### I need to restore factory default settings?

To restore factory default settings to your AP, press and hold the button labeled 'RESET' until the green system LED starts flashing (5 seconds)

#### I need to restart my AP?

To restart your AP, press and quickly release the button labeled 'RESET'

#### I want to perform advanced configuration?

- 1. Open a web browser and go to 192.168.0.10 or the IP address you specified during the setup process
- 2. Enter the login credentials you created during the setup process

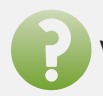

# What do the LEDs on my AP indicate?

| Indicator              | State                                                                                              | Description                                                                    |
|------------------------|----------------------------------------------------------------------------------------------------|--------------------------------------------------------------------------------|
| Green<br>System<br>LED | On                                                                                                 | AP is properly connected to power supply                                       |
|                        | Blinking                                                                                           | AP is booting                                                                  |
|                        | Off                                                                                                | AP is not connected to power or the LED is turned off in the web interface     |
| Blue<br>LEDs           | The blue LEDs indicate the status of the wireless broadcast, one for 2.4GHz and the other for 5GHz |                                                                                |
|                        | On                                                                                                 | AP is broadcasting a wireless signal                                           |
|                        | Blinking                                                                                           | Indicates wireless activity                                                    |
|                        | Off                                                                                                | AP is not broadcasting a signal, or the LED is turned off in the web interface |

#### View Luxul's privacy policy at:

#### https://www.luxul.com/about-us/legal/privacy-policy.aspx

#### Copyright and Trademark Notices

No part of this document may be modified or adapted in any way, for any purposes without permission in writing from Luxul. The material in this document is subject to change without notice. Luxul reserves the right to make changes to any product to improve reliability, function, or design. No license is granted, either expressly or by implication or otherwise under any Luxul intellectual property rights. An implied license only exists for equipment, circuits and subsystems contained in this or any Luxul product.

© Copyright 2020 Legrand AV Inc. All rights reserved. The name Luxul, the Luxul logo, the Luxul logo mark and Simply Connected are all trademarks and or registered trademarks of Legrand AV Inc. All other trademarks and registered trademarks are property of their respective holders.

#### A brand of 🕻 legrand

Technical Support P: 801-822-5450 E: support@luxul.com For support chat go to: luxul.com <mark>Sales</mark> P: 801-822-5450 E: sales@luxul.com